# RESERVA DE SLOTS EN TRANSPOREON (A PARTIR DEL NÚMERO DE TRANSPORTE)

MANUAL DE USO

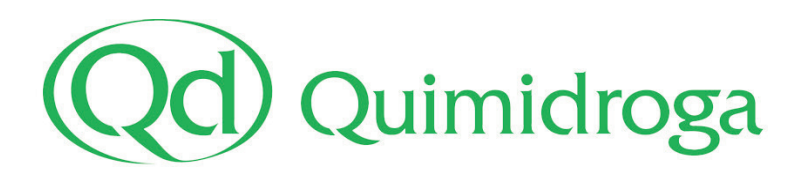

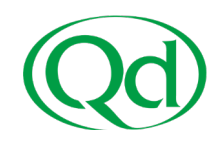

La reserva de slots aplica únicamente a transportes de carga seca en nuestro almacén del Puerto, Qd11, en c/Port de Lagos, 2-8, Barcelona (no aplica a cisternas).

Siempre que se requiera realizar la reserva en Transporeon, aparecerá indicado en la Orden de Transporte que les facilitamos.

Si necesita ayuda para darse de alta o durante cualquier parte del proceso, puede solicitar asistencia <u>aquí</u> o llamar directamente al +34 911883729.

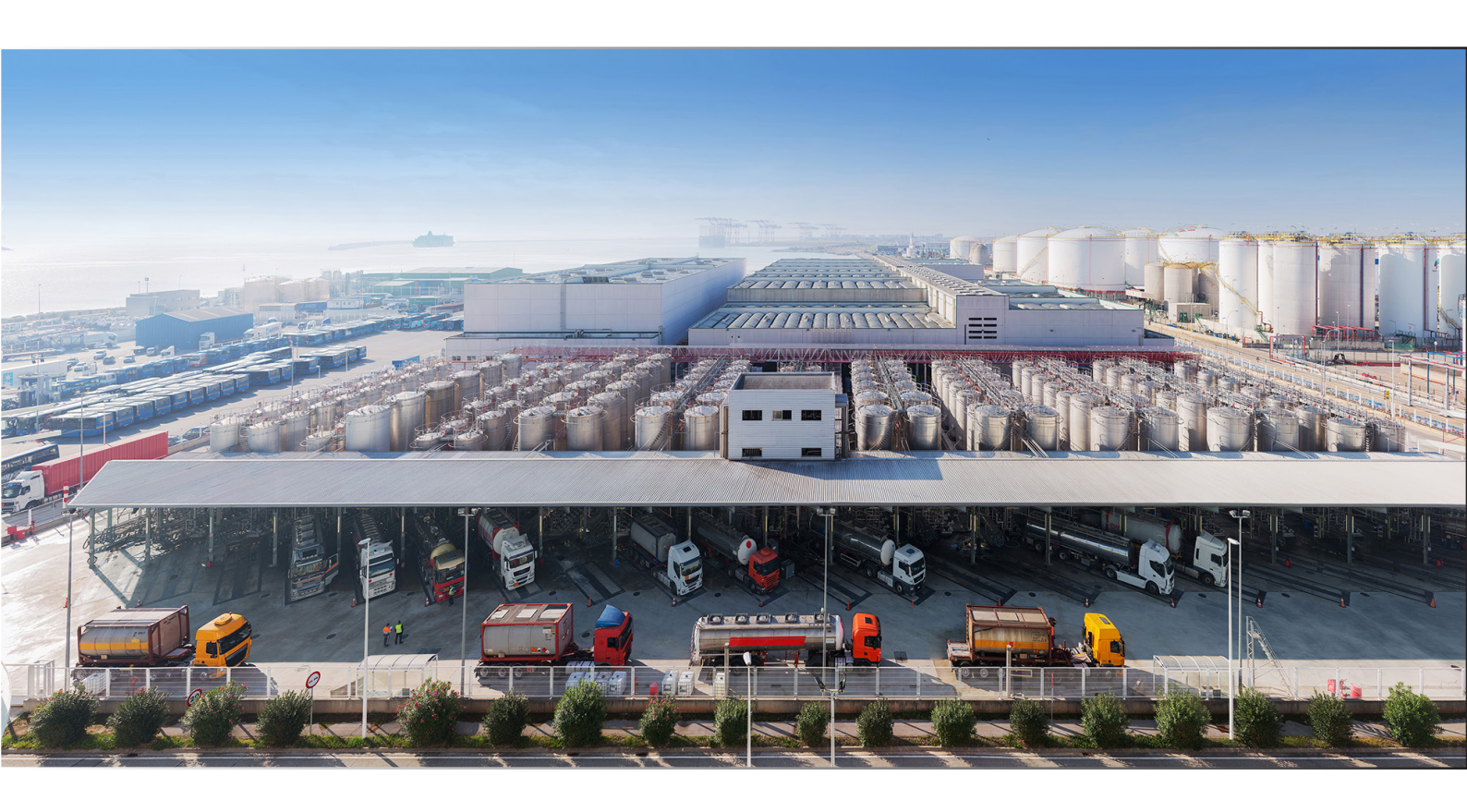

#### PROCESO DE RESERVA DE SLOT EN Q11:

- 1. Acceso al Portal Web de Transporeon
- 2. Selección del destinatario: Quimidroga, S.A.
- 3. Activación del Transporte.
- 4. Reserva de franja horaria.
- 5. Reserva finalizada + Modificación o Anulación de reservas.

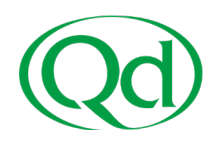

#### **1- ACCESO AL PORTAL WEB DE TRANSPOREON**

Para poder reservar día y hora de llegada a Q11, el transportista debe estar previamente dado de alta en **Transporeon Time Slot Management for Retailers**:

| TRANSPORE                                 | EON 💽              | Usar Beta 💋               |                     |
|-------------------------------------------|--------------------|---------------------------|---------------------|
| Bienvenido a Transporeon-                 | Webl               |                           |                     |
| 」<br>運回<br>Time Slot Manager<br>Retailers | nent for           | Real-Time Yard Management | S<br>Visibility     |
| Panel                                     |                    | . َفْ                     | Freight Marketplace |
| Trust Center                              |                    |                           |                     |
| Comunicación                              | <br>Datos maestros | Mi Transporeon            |                     |

### 2- SELECCIONAR DESTINATARIO: QUIMIDROGA, S.A.

Tras hacer acceder a Transporeon Time Slot Management for Retailers **debe** seleccionar a Quimidroga, S.A. en el listado de destinatarios:

| TRANSPOREON                                        | Usar Beta 🕱                                                                                                    |  |  |  |  |  |  |  |
|----------------------------------------------------|----------------------------------------------------------------------------------------------------|--|--|--|--|--|--|--|
| 🛱 Time Slot Management for Retailers 🔊 🗓 🔅 🕾 🗐 🗖 🚰 |                                                                                                    |  |  |  |  |  |  |  |
| Iniciar                                            | Bienvenidos a Time Slot Management for Retailers                                                                       |  |  |  |  |  |  |  |
| 🛱 Reservas 🔨                                       | Seleccione un destinatario para usar todas las funcionalidades de Time Slot Management for Retailers. Quimidroga, S.A. |  |  |  |  |  |  |  |

Si necesita ayuda para darse de alta o durante cualquier parte del proceso, puede solicitar asistencia <u>aquí</u> o llamar directamente al +34 911883729.

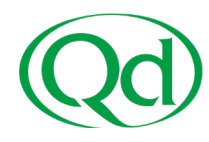

# **3- ACTIVACIÓN DEL NÚMERO DE TRANSPORTE A ENTREGAR**

Una vez dentro del destinatario Quimidroga, debe activar el número de transporte. Para ello:

- 1. Entre en el apartado Reservas: "Reservas Pendientes".
- 2. Presione el botón "Activar pedidos":

| 🌔 🔛 Menú 🗌 巖           | Time Slot Management for Retailers 🛛 🚺 Usar Beta 🥩 |    |
|------------------------|----------------------------------------------------|----|
|                        | tos 🧳                                              |    |
|                        | Reservas pendientes 👔                              |    |
| Iniciar                | Quimidroga, S.A. 🔪 2 Cargar   🕱 Expor              |    |
|                        | N° de referencia Numero de pedido Fecha de entrega | lo |
|                        | P P I                                              | 2  |
| 🔽 Reservas pendientes  |                                                    |    |
| Uista general reservas |                                                    |    |
| Administración         |                                                    |    |
| 🚱 Ayuda                |                                                    |    |

3. Se desplegarán los campos que permiten **indicarel número de transpor**te de Quimidroga.

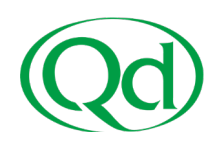

4. Introduzca el número de transporte y seleccione "Activar pedidos".

|                        | Reservas pendientes ?                                           |                                |  |  |  |  |  |  |  |  |
|------------------------|-----------------------------------------------------------------|--------------------------------|--|--|--|--|--|--|--|--|
| Iniciar                | Quimidroga, S.A.                                                |                                |  |  |  |  |  |  |  |  |
| 🛱 Reservas 🔷           | Escriba los datos del pedido para activar uno o varios pedidos. |                                |  |  |  |  |  |  |  |  |
| Reservas pendientes    | 0                                                               |                                |  |  |  |  |  |  |  |  |
| Vista general reservas |                                                                 |                                |  |  |  |  |  |  |  |  |
| Administración         | Activar pedidos Vaciar la tabla Im                              | portación Importación avanzada |  |  |  |  |  |  |  |  |
| 0                      | N° de refer                                                     | encia Número de pedido Fe      |  |  |  |  |  |  |  |  |
| Ayuda                  | P                                                               | P                              |  |  |  |  |  |  |  |  |

## 4- RESERVA DE LA FRANJA HORARIA

A continuación, haga clic en el botón "Reservar Online" para elegir día y hora de llegada a los almacenes de Quimidroga:

|                        | Reservas pendientes         | 2                       |                      |                  |                    |                 |      |                |                  |
|------------------------|-----------------------------|-------------------------|----------------------|------------------|--------------------|-----------------|------|----------------|------------------|
| Iniciar                | Quimidroga, S.A.            | ~                       | Atrás                |                  |                    |                 |      |                |                  |
|                        | Escriba los datos del pedid | o para activar uno o va | rios pedidos.        |                  |                    |                 |      |                |                  |
| Reservas ^             | Número de pedido            |                         |                      |                  |                    |                 |      |                |                  |
| Reservas pendientes    |                             |                         |                      |                  |                    |                 |      |                |                  |
| Vista general reservas | 1                           |                         |                      |                  |                    |                 |      |                |                  |
| Administración 🗸       | Activar pedidos Vaciar I    | a tabla] [Importación]  | Importación avanzada |                  |                    |                 |      |                |                  |
|                        |                             | N° de referencia        | Número de pedido     | Fecha de entrega | Nombre de producto | Peso estimado 🔺 | Peso | Unidad de peso | Número de almacê |
| Ayuda                  |                             | ₽                       | 2                    | P                | P                  | P               | P    | P              | P                |
|                        |                             | -                       | -                    | -                | -                  |                 |      |                |                  |

Si necesita ayuda para darse de alta o durante cualquier parte del proceso, puede solicitar asistencia <u>aquí</u> o llamar directamente al +34 911883729.

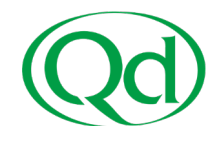

Posteriormente:

- Seleccione una fecha y hora que contenga slots libres, en color verde.

- En caso de que modificar las fechas, recuerde actualizar la pantalla presionando el botón "Cargar".

|                                       | Cargar                                    | Export                   | Activar pedidos                   |          |   |               |                   |   |
|---------------------------------------|-------------------------------------------|--------------------------|-----------------------------------|----------|---|---------------|-------------------|---|
| I I I I I I I I I I I I I I I I I I I |                                           |                          |                                   |          | L |               |                   |   |
| eservar 👔                             |                                           |                          |                                   |          |   |               |                   |   |
| 211                                   | Y Por                                     | favor seleccion          | e grupo de ramp 🛓                 | [varios] | ~ | de: 2023-10-2 | 5 🖪 a: 2023-10-25 | 3 |
| Franja horaria                        | Q11B Unloadin<br>Franjas horarias: 1 / 55 | g 1 58<br>/ 58 Peso: 100 | Q11B Loadi<br>Franjas horarias: 0 | ing 1 Fz |   |               |                   |   |
| 7:00                                  | 07:00                                     | 2                        | 07:00                             | 2        |   |               |                   |   |
|                                       | Libre                                     | ×                        | Libre                             |          |   |               |                   |   |
| 7:15                                  | 07:15                                     | 1                        | 07:15                             | 1        |   |               |                   |   |
|                                       | Libre                                     | ×                        | Libre                             |          |   |               |                   |   |
| 7:30                                  | 07:30                                     | 2                        | 07:30                             | 2        |   |               |                   |   |
|                                       | Libre                                     | ×                        | Libre                             |          |   |               |                   |   |
| 7:45                                  | 07:45                                     | 1                        | 07:45                             | 1        |   |               |                   |   |
|                                       | Libre                                     | ×                        | Libre                             |          |   |               |                   |   |
| 8:00                                  | 08:00                                     | 2                        | 08:00                             | 2        |   |               |                   |   |
|                                       | Libre                                     | ×                        | Libre                             |          |   |               |                   |   |
| 8:15                                  | 08:15                                     | 1                        | 08:15                             | 1        |   |               |                   |   |
|                                       | Libre                                     | ×                        | Libre                             |          |   |               |                   |   |
| 8:30                                  | 08:30                                     | 2                        | 08:30                             | 2        |   |               |                   |   |
|                                       | Libre                                     | ×                        | Libre                             |          |   |               |                   |   |

- Una vez seleccionado el slot que le sea más conveniente, confirme su reserva

| teserva                 | Transfe       | rencia            |             |             |           |           |      |
|-------------------------|---------------|-------------------|-------------|-------------|-----------|-----------|------|
| ara empre               | 253 *         | 1 Dem             | _Carrier_   |             |           |           | ~    |
| Rampa                   |               |                   |             |             |           |           |      |
| Matrícula               |               |                   |             |             |           |           |      |
| Nombre de               | conduct       | tor               |             |             |           |           |      |
| N° de móvi<br>conductor | il del        |                   |             |             |           |           |      |
| Nº de matr<br>tractora  | rícula de     | la                |             |             |           |           |      |
| Aatrícula d             | lel remol     | que               |             |             |           |           |      |
| N° del cont             | tenedor       |                   |             |             |           |           |      |
| Comentario<br>compromis | o (sin<br>:o) |                   |             |             |           |           |      |
| Duración (r             | minutos)      | - 15              | *           |             |           |           |      |
| Peso                    |               | 3000              |             |             |           |           |      |
| Subcontrat              | ista          |                   |             |             |           |           |      |
| N° de resei             | rva           |                   |             |             |           |           |      |
| Detalles                | de pedid      | 0                 |             |             |           |           |      |
| S Mostra                | r en Visib    | lity              |             |             |           |           |      |
| N* de iden              | tifica        | Estado del pedido | Matrícula 2 | N° de refer | Número de | Proveedor | Fect |
| 199999395               | 50            | 88                |             | 5000002497  | 500000249 | ROQUETT   | 2023 |

Si necesita ayuda para darse de alta o durante cualquier parte del proceso, puede solicitar asistencia <u>aquí</u> o llamar directamente al +34 911883729.

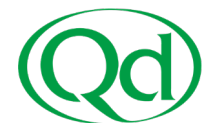

Cuando finalice, un mensaje de confirmación le ofrecerá la opción de ver/descargar el PDF de su reserva:

| Reservar                                                    |  |  |  |  |  |  |  |  |
|-------------------------------------------------------------|--|--|--|--|--|--|--|--|
| Reserva ejecutada con éxito                                 |  |  |  |  |  |  |  |  |
| Q11<br>Q11E Pallets<br>2023-10-10 09:00                     |  |  |  |  |  |  |  |  |
| 09:00                                                       |  |  |  |  |  |  |  |  |
| B600000012<br>Demo_Carrier_                                 |  |  |  |  |  |  |  |  |
| N° de referencia: 145145<br>Número de pedido: [varios]      |  |  |  |  |  |  |  |  |
| Natrola: 1223400<br>Peso: 24000<br>N* del proveedor: 204574 |  |  |  |  |  |  |  |  |
| Proveedor: TRANSPORT<br>COMPANY                             |  |  |  |  |  |  |  |  |
|                                                             |  |  |  |  |  |  |  |  |
| Imprimir Cerrar                                             |  |  |  |  |  |  |  |  |

### 5- RESERVA FINALIZADA:

Puede consultar sus reservas ya realizadas accediendo a "Vista general reservas".

- Con el botón del lápiz podrá editar, borrar o cambiar la hora de su reserva.

- Con el botón de la impresora podrá volver a visualizar el PDF de confirmación.

| Time Slot Management for Ret | me Slot Management for Retailers 💱 🗟 🔅 명 🛱 🗋 월                               |           |                              |                           |                     |                 |        |             |                           |                    |                  | $\bowtie$         | 0                |   |             |
|------------------------------|------------------------------------------------------------------------------|-----------|------------------------------|---------------------------|---------------------|-----------------|--------|-------------|---------------------------|--------------------|------------------|-------------------|------------------|---|-------------|
|                              | Vata general reservas 👔                                                      |           |                              |                           |                     |                 |        |             |                           |                    |                  |                   |                  |   |             |
| Iniciar                      | Ouimidroga, S.A.                                                             | ~ 0       | 211                          | 🖌 🤞 de: 2023-10-10        | 00:00               | a: 2023-10-10   | 23:59  | No. 1       | Cargar   🔎 Buscar reserva | MExport Stadistica |                  |                   |                  |   | 1:37        |
| <b>H</b>                     |                                                                              | Estado    | Inicio de la tarea (Real-Tim | Muelle (Real-Time Yard Ma | ETA - Last activity | Fecha de estado | Estado | Puntualidad | N° de reserva             | Nº de referencia   | Número de pedido | Estado del pedido | Fecha de entrega |   | Tpo         |
| • Reserves                   |                                                                              | P Todos 💌 | P                            | P                         | P                   | P               | P.     | ₽           | P                         | P                  | P                | P Todos 👻         | P                |   | $P_{\rm R}$ |
| Reservas pendientes          | Reservas pendientes 🔄 Inicio de la tarea (Real-Time Yard Hanagement): (None) |           |                              |                           |                     |                 |        |             |                           |                    |                  |                   |                  |   |             |
|                              | a 😘 🥒 🖶 🔋                                                                    |           |                              |                           |                     |                 | addi   | +0:00       | 8600000012                | 145145             | 0                |                   |                  |   | Res         |
| E Vista general reservas     |                                                                              |           |                              |                           |                     |                 |        |             |                           |                    |                  |                   |                  |   |             |
| •                            |                                                                              |           |                              |                           |                     |                 |        |             |                           |                    |                  |                   |                  | _ | -           |

Muchas gracias por su tiempo. Esperamos que la reserva de horarios de descarga repercuta positivamente en sus tiempos de espera en planta.